# Honeywell | Home

# Thermostats intelligents Lyric™ T6 et Lyric™ T6R

FR) Guide de l'utilisateur

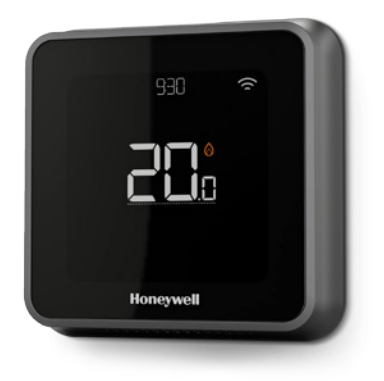

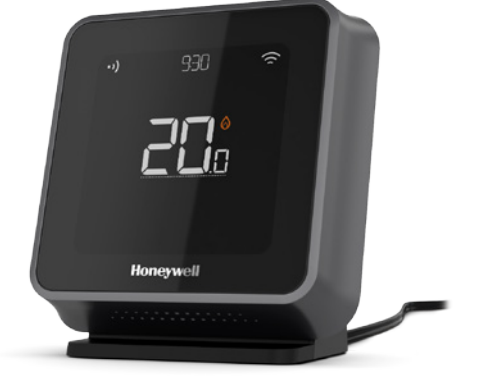

Lyric<sup>™</sup> T6 Thermostat programmable

Lyric<sup>™</sup> T6R Thermostat programmable sans fil

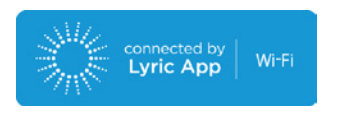

# Caractéristiques des thermostats intelligents Lyric T6 et T6R

- Se connecte à Internet pour vous permettre de contrôler votre système de chauffage où que vous soyez, grâce à l'application Lyric.
- Consultez et modifiez les réglages de votre système de chauffage.
- Plusieurs options de programmation pour tous les styles de vie:
  - Programmation horaire programme quotidien ou 5-2 jours avec 6 périodes horaires pour chaque journée
  - Gardiennage virtuel utilise l'emplacement de votre téléphone intelligent pour assurer votre confort, que vous soyez à la maison ou absent
  - Programmation intelligente utilise une combinaison de gardiennage virtuel et de programmation horaire pour s'adapter à un mode de vie actif
- Programmation groupée pour plusieurs appareils et emplacements (configuration et gestion via l'application Lyric).
- Recevez des alertes (par exemple en cas de panne de chaudière) du thermostat, de l'application et par e-mail.
- Mises à jour automatiques.
- L'application Lyric Honeywell gratuite est disponible sur iTunes<sup>®</sup> pour les appareils iPhone<sup>®</sup> et iPad<sup>®</sup> d'Apple<sup>®</sup> et sur Google Play<sup>®</sup> pour tous les appareils Android<sup>™</sup>.

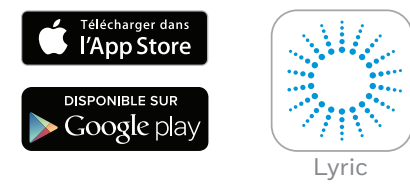

#### Besoin d'aide ?

Pour obtenir plus d'informations ou de l'aide pour votre thermostat Lyric, visitez

#### getconnected.honeywell.com

### Contenu

| Aperçu rapide de l'affichage                  | 4  |
|-----------------------------------------------|----|
| Aperçu rapide des icônes                      | 5  |
| Navigation dans le menu                       | 5  |
| Menu principal                                | 6  |
| Connexion au réseau Wi-Fi                     | 7  |
| Déconnexion et reconnexion au réseau Wi-Fi    | 7  |
| Mode réglage du système                       | 8  |
| Marche/arrêt du programme                     | 8  |
| Type de programme                             | 8  |
| Programmes d'économie d'énergie préconfigurés | 9  |
| Configuration du mode Vacances                | 9  |
| Ajustement du programme                       | 10 |
| Dérogations au programme                      | 11 |
| Fonctions d'optimisation                      | 13 |
| Verrouillage de l'écran                       | 13 |
| Maintenance                                   | 14 |

# Référence rapide pour l'affichage

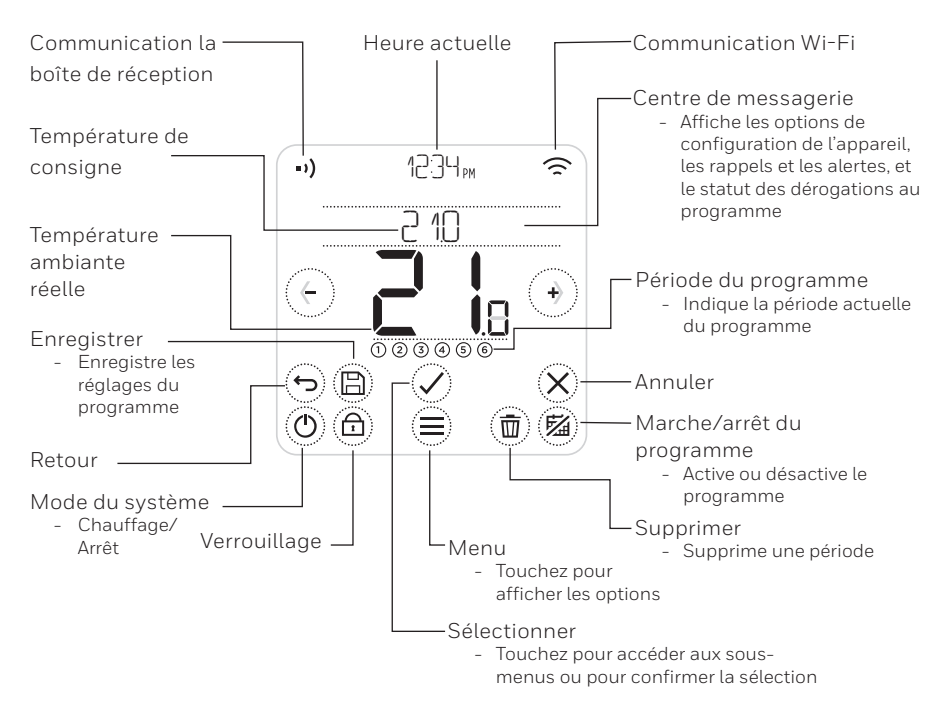

Remarque: Pour économiser de l'énergie, l'écran s'assombrit et passe en mode de veille 45 secondes après qu'un bouton ait été touché. Il s'illumine de nouveau lorsque vous touchez un bouton..

### Référence rapide des icônes d'affichage

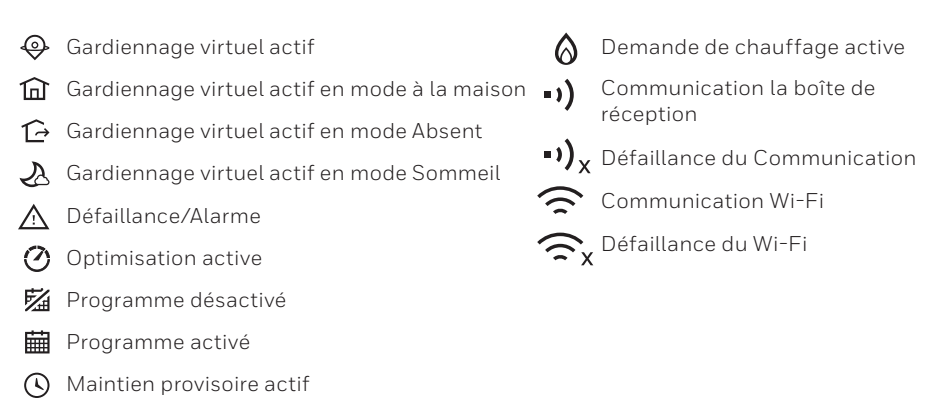

# Navigation dans le menu

- (MENU): Touchez pour accéder à tous les sous-menus et options configurables.
- ( and ) (**ARROWS**): Touchez pour afficher les sous-menus et les options.
- + and (**PLUS/MINUS**): Touchez pour modifier les réglages (température, date)
- 🗇 (**RETOUR**): Touchez pour revenir au menu précédent.
- (SÉLECTIONNER/CONFIRMER): Touchez pour confirmer la sélection ou accéder à un sous-menu.

**Remarque:** En plus de toucher  $\oslash$  (**SÉLECTIONNER**), vous pouvez accéder à un sousmenu en touchant le texte dans la zone du message (par exemple, PROGRAMME).

### Menu principal

Le menu principal vous permet de sélectionner la façon dont le thermostat affiche les informations ou répond à certaines situations. Les menus sont :

#### PROGRAMME

Permet d'afficher ou de modifier le programme

#### WI-FI

Permet de configurer ou de modifier les réglages du Wi-Fi

#### NETTOYAGE DE L'ECRAN

Désactive l'écran pendant 30 secondes pour que vous puissiez le nettoyer

VERROUILLAGE Option restreindre l'accès à l'interface

LANGUE Permet de modifier la langue

#### HORLOGE Permet de régler l'heure et la date

#### LUMINOSITE EN VEILLE

Permet de régler le rétroéclairage veille

TYPE JE PROGRAMME Sélection du type de programme

#### OPTIMISER

Permet de configurer les réglages d'optimisation (marche/arrêt/délai)

#### ETALONNAGE TEMPERATURE

Permet d'étalonner la température

#### RESET

Réinitialise le programme, les réglages du Wi-Fi et Homelit aux réglages d'usine par défaut

#### INFO APPARALEIL

Informations sur l'appareil comme modèle, ID MAC, version, etc.

## Connexion à un réseau Wi-Fi®

Avant de continuer, procédez à ce qui suit :

- Assurez-vous que votre réseau WiFi est sécurisé et fixé à 2,4 GHz.
- Assurez-vous de disposer du nom et du mot de passe du réseau Wi-Fi.
- Mettez votre smartphone ou votre tablette Wi-Fi en marche.

#### Connexion votre thermostat à un réseau Wi-Fi® et vous inscrire:

1 Téléchargez et installez l'application Lyric de Honeywell disponible sur Google Play ou l'App Store d'Apple.

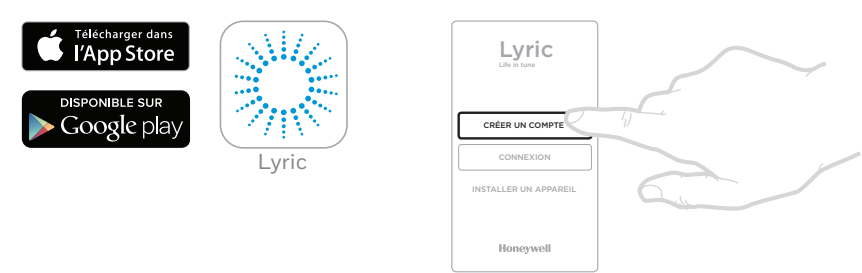

2 Lancez l'application Lyric et sélectionnez "CRÉER UN COMPTE" et suivez les

instructions dans l'application.

Une fois connecté au réseau Wi-Fi et à l'application Lyric, le thermostat affiche brièvement CONNECTE et le symbole de connexion 🎓 s'affiche en haut à droite. L'heure et la date sont automatiquement définies une fois que le thermostat est connecté à Internet.

### Déconnexion et reconnexion au réseau Wi-Fi

Si vous souhaitez déconnecter le thermostat du réseau Wi-Fi (lorsque vous remplacez le routeur par exemple, ou si vous souhaitez le connecter à un autre réseau Wi-Fi, suivez les instructions décrites dans l'application Lyric dans le menu de 'Configuration du thermostat'.

# Réglage du mode du système

Le thermostat Lyric peut activer ou désactiver l'équipement de chauffage pour gérer votre confort avec efficacité en fonction des conditions intérieures et de vos préférences.

- Lorsque le bouton () est touché, le thermostat active ou désactive le système.
- Les modes disponibles sont :
  - **Chauffage en marche**: Contrôle le système de chauffage pour que la température désirée soit atteinte.
  - Arrêt

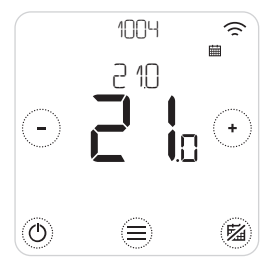

### Marche/arrêt du programme

Le thermostat Lyric est un thermostat programmable qui fonctionne avec un programme, mais le programme peut aussi être désactivé.

• Touchez 🖾 pour activer ou désactiver le programme.

### Type de programme

Le thermostat Lyric dispose 3 type de programme:

- **Hebdomadaire** (7 jours) : programmation indépendante pour tous les jours de la semaine.
- 5 + 2 jours : programmation pour les jours ouvrés et le week-end.
- **Geofence** : Gestion de la température selon la situation géographique. Ne peut être activé et configuré à l'aide de l'App Lyric.

## Programmes d'économie d'énergie préconfigurés

Votre thermostat Lyric offre le programme par défaut suivant. Pour modifier ces réglages, consultez la section « Réglage des programmes » à la page suivante..

|         | Lun-Ven       |             | Sam + Dim     |             |
|---------|---------------|-------------|---------------|-------------|
| Période | Heure         | Température | Heure         | Température |
| 1       | 6:30 - 8:00   | 19 °C       | 8:00 - 10:00  | 19 °C       |
| 2       | 8:00 - 18:00  | 16 °C       | 10:00 - 17:00 | 16 °C       |
| 5       | 18:00 - 22:30 | 21 °C       | 17:00 - 23:00 | 21 °C       |
| 6       | 22:30 - 6:30  | 16 °C       | 23:00 - 8:00  | 16 °C       |

Pour les options de programmation supplémentaires, allez sur l'application Lyric.

## Configuration du mode Vacances

Cette caractéristique vous permet d'économiser de l'énergie lorsque vous vous absentez pendant de longues périodes et restaure une température confortable juste avant votre retour.

- Pour activer le mode Vacances, allez à Menu/Réglages/Vacances dans l'application Lyric.
- **VACANCES** s'affiche sur le thermostat.
- Vous pouvez annuler le mode Vacances sur le thermostat ou sur l'application Lyric.

Touchez 🖗 sur l'écran d'accueil du thermostat pour relancer le programme habituel.

# Réglage de programmation des horaires

#### 1. Utilisez 🗐 et 🖉 pour aller à PROGRAMME

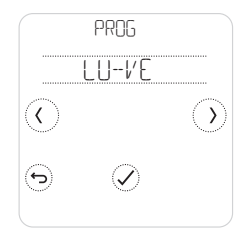

2. Sélectionnez le ou les jours à configurer.

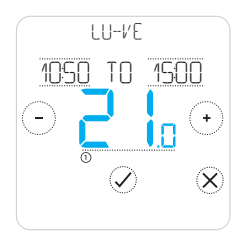

 5. Touchez la température de la période pour la modifier.Elle commence à clignoter. Touchez

 Ou ○ pour régler la température. Touchez
 Opour confirmer les changements.

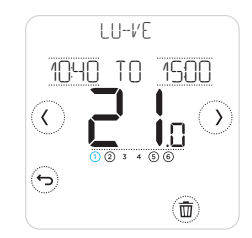

 Sélectionnez la période à configurer. La période sélectionnée clignote.

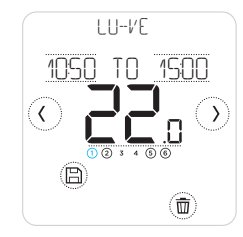

6. Une fois le programme configuré, touchez
(B) pour enregistrer les changements.

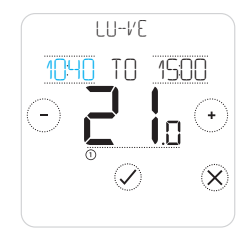

#### Suppression d'une période:

Touchez (m) pour supprimer la période sélectionnée. L'écran affiche SUPPRIMER.

Touchez ⊘ pour confirmer ou ⊗ pour annuler sans supprimer.

Touchez (B) pour sauvegarder les changements apportés au programme.

### Dérogations au programme

Vous pouvez déroger un programme de deux façons:

- 1. Dérogation temporaire « Maintien jusqu'à »
- 2. Dérogation permanente « Maintien permanent »

#### Maintien jusqu'à ≣ ଓ

- Le programme reprend lorsque l'heure de fin du maintien est atteinte.
- Touchez Dour annuler le maintien et reprendre le programme habituel.

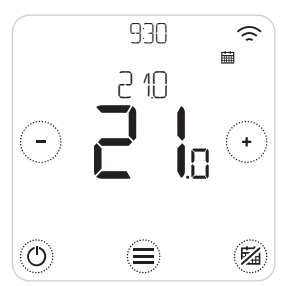

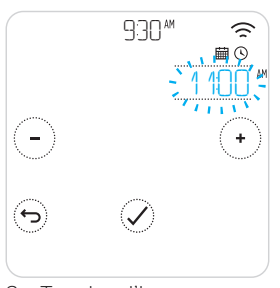

 Touchez l'heure pour la changer et → ou → pour l'ajuster.

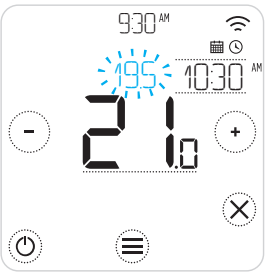

 Durant le réglage de la température, l'heure de fin s'affiche.

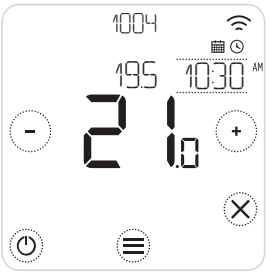

4. (S) indique que le maintien est actif.

### Dérogations au programme (suite)

#### Maintien permanent 🖾

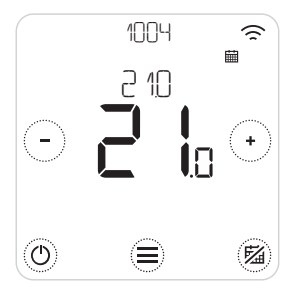

- 1. Touchez <sup>(20)</sup> pour désactiver le programme et activer maintien permanent.
- 2. Touchez ou pour régler la température.
- 3. Touchez <sup>(B)</sup> pour annuler le maintien permanent et reprendre le programme habituel.

#### Geofencing 🍚

Votre nouveau thermostat intelligent Lyric est compatible avec la programmation géodépendante, qui peut intelligemment déroger à un programme horaire. Si votre emploi du temps varie ou si vos horaires de départ et de retour sont souvent différents, le thermostat Lyric peut s'adapter à ces variations. Pas de programmation rigide. Pas de période d'apprentissage. Simplement plus de confort lorsque vous êtes à la maison et des économies assurées lorsque vous n'y êtes pas.

Lorsque vous activez le programme de gardiennage virtuel Lyric, il déroge intelligemment au programme habituel, selon si vous êtes chez vous ou absent.

- Lorsque le programme de gardiennage virtuel est actif, ⊕ s'affiche en haut à gauche de l'écran. Le statut À la maison/Absent/Dormir est indiqué par û, î de t &.
- Pour en savoir plus sur la configuration du programme de gardiennage virtuel, consultez le menu de gardiennage virtuel dans l'application Lyric.
- Pour découvrir comment vous pouvez utiliser le gardiennage virtuel intelligent avec votre style de vie actif, visitez getconnected.honeywell.com

### Fonctions d'optimisation

Votre thermostat possède plusieurs fonctions d'optimisation. Ces fonctions sont destinées à produire des économies d'énergie tout en assurant votre plus grand confort.

Configurez ces options dans le menu OPTIMISATION de votre thermostat.

#### • Le démarrage optimal

Au fil du temps, le thermostat apprend à reconnaître le temps requis par le système pour atteindre la température désirée. Il active préalablement le chauffage ou le refroidissement pour garantir une température confortable au moment voulu. Le thermostat affiche 🕐 lorsqu'il enclenche le démarrage anticipé du système.

#### • Arrêt optimal

Permet d'économiser du temps et de l'argent par désactivation légèrement avant l'heure programmée habituelle. Si votre résidence a atteint la température voulue, vous ne ressentirez aucune différence de température mais vos factures seront moins élevées.

#### • Le démarrage différé

Économisez de l'énergie en reculant légèrement l'activation du chauffage en fonction de la différence entre la température programmée et la température intérieure ambiante réelle.

### Verrouillage de l'écran

Votre thermostat Lyric comporte une option de verrouillage de l'écran, qui peut restreindre l'accès à l'interface du thermostat à deux niveaux:

- **PARTIEL:** permet seul de changer la température de consigne
- TOTALEMENT: restreint tous les accès à l'interface du thermostat

Lors de l'activation de ce verrouillage, un code PIN s'affiche pour déverrouiller ultérieurement - notez le code PIN.

### Résolution des problèmes

Si vous avez des problèmes avec votre thermostat, nous vous proposons d'essayer les solutions suivantes. La plupart des problèmes peuvent être réglés rapidement et facilement.

| L'écran est<br>vierge                       | <ul> <li>Assurez-vous que l'électricité est en marche.</li> <li>Vérifiez le disjoncteur et réinitialisez-le si nécessaire.</li> </ul>                                                                                                    |
|---------------------------------------------|----------------------------------------------------------------------------------------------------|
| Le système de<br>chauffage ne<br>répond pas | <ul> <li>Touchez () pour régler le système sur Chauffage. Vérifiez que le réglage de température est supérieur à la température intérieure.</li> <li>Vérifiez le disjoncteur et réinitialisez-le si nécessaire.</li> <li>Vérifiez que le système de chauffage est alimenté.</li> <li>Vérifiez que le boîtier de réception fonctionne.</li> </ul> |

Liste des alertes:  $\triangle$ Touchez  $\bigotimes$  pour rejeter l'alerte ou  $\bigcirc$  pour répéter l'alerte pendant 7 jours.

| ERREUR RADIO WI-FI                             | La radio Wi-Fi du thermostat est défaillante.<br>Contactez votre installateur.                                                                       |
|------------------------------------------------|----------------------------------------------------------------------------------------------------|
| ERREUR DE MEMOIRE INTERNE                      | De memoire interne du thermostat est défaillante.<br>Contactez votre installateur.                                                                   |
| TEMPERATURE DU THERMOSLƏL<br>ERREUR DU CAPTEUR | Le capteur de température du thermostat est<br>défaillant. Contactez l'installateur.                                                                 |
| TEMPERATURE INTERIEURE<br>ERREUR DU CAPTEUR    | (T6 uniquement) Le capteur de température<br>intérieure à distance n'est pas connecté ou le<br>câblage est défaillant. Contactez votre installateur. |
| TEMPERATURE EXTERIEURE<br>ERREUR DU CAPTEUR    | (T6 uniquement) Le capteur de température<br>extérieure à distance n'est pas connecté ou le<br>câblage est défaillant. Contactez votre installateur. |

### Résolution des problèmes

Liste des alertes (suite):

| ENREGISTREMENT EN<br>LIGNE                   | Veuillez télécharger l'application, créer un compte et enregistrer votre thermostat                                                 |
|----------------------------------------------|----------------------------------------------------------------------------------------------------|
| PAS DINTERNET                                | La connexion à Internet est perdue. Vérifiez la<br>connexion à Internet ou le routeur Wi-Fi.                                        |
| PAS DE SIGNAL WI-FI                          | Le signal Wi-Fi est perdu. Vérifiez le routeur Wi-Fi.                                                                               |
| WI-FI NON CONFIGURE                          | Veuillez télécharger l'application, créer un compte<br>et ajouter votre thermostat. Voir aussi la page 7.                           |
| PAS DE LIAISON DU<br>BOITIER RECEPTEUR       | Pas de données de liaison avec la boîte de réception.<br>Contactez votre installateur                                               |
| PAS DE COMMUNICATION<br>DU BOITIER RECEPTEUR | Pas de communication avec le boîtier récepteur. Approchez<br>le thermostat du boîtier récepteur ou contactez votre<br>installateur. |
| FAIBLE SIGNAL RF DU<br>BOITIER RECEPTEUR     | Faible signal radio du boîtier récepteur. Approchez le<br>thermostat du boîtier récepteur ou contactez votre<br>installateur.       |
| ERREUR DE CHAUDIERE                          | La chaudière a signalé l'erreur XX. Contactez votre installateur.                                                                   |
| BASSE PRESSION DE<br>L EAU DE LA CHAUDIERE   | La chaudière a signalé une basse pression de l'eau.<br>Faites l'appoint ou contactez votre installateur.                            |

# Honeywell

Thermostats intelligents Lyric™ T6 et Lyric™ T6R

#### Besoin d'aide ? Visitez: getconnected.honeywell.com

Honeywell SA Environmental and Energy Solutions 72, chemin de la Noue 74380 Cranves Sales Tél. 04 50 31 67 30

www.honeywell-confort.com

© 2016 Honeywell International Inc. Wi-Fi® est une marque déposée de Wi-Fi Alliance®. Imprimé dans l'Union européenne.

32317085-003 C

Honeywell N.V. Hermes PLaza, Hermeslaan 1H 1831 Diegem België E-mail: info.home.control.be@honeywell.com www.honeywellenergiebesparen.be

L'utilisation du logo "Works with Apple HomeKit" signifie qu'un accessoire électronique a été conçu pour se connecter spécifiquement à l'iPod, iPhone ou iPad, respective-ment, et a été certifié par le développeur pour ré-pondre aux normes de performance Apple.

Apple n'est pas responsable du fonctionnement de cet appareil ou de sa conformité aux normes de sécurité et d'application de la réglementation.